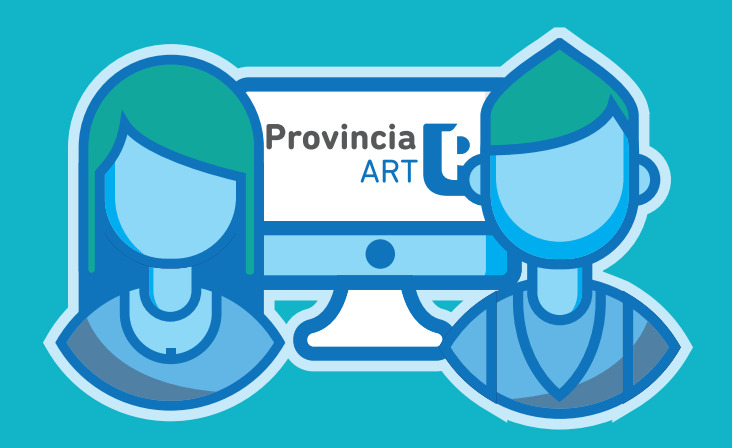

## **ALTA DE USUARIO**

- Instructivo -

DIRECCIÓN DE SEGURIDAD LABORAL DIRECCIÓN PROVINCIAL DE PERSONAL SUBSECRETARÍA DE EMPLEO PÚBLICO Y GESTIÓN DE BIENES MINISTERIO DE JEFATURA DE GABINETE DE MINISTROS

## INTRODUCCIÓN

La Ley de Riesgos de Trabajo N° 24557 tiene como objetivo reducir la siniestralidad laboral a través de la prevención de los riesgos derivados del trabajo; reparar los daños derivados de accidentes de trabajo y de enfermedades profesionales, incluyendo la rehabilitación del/la trabajador/a damnificado/a; promover la recalificación y la recolocación de los trabajadoras/es damnificadas/os y promover la negociación colectiva laboral para la mejora de las medidas de prevención y de las prestaciones reparadoras.

La Ley cubre las contingencias de:

**Accidentes de trabajo:** Se considera accidente de trabajo a todo acontecimiento súbito y violento ocurrido por el hecho o en ocasión del trabajo.

**Accidentes In Itinere:** Accidentes producidos en el trayecto entre el domicilio del trabajador y el lugar de trabajo, siempre y cuando el damnificado no hubiere interrumpido o alterado dicho trayecto por causas ajenas al trabajo.

**Enfermedad Profesional:** Se consideran enfermedades profesionales aquellas que se encuentran incluidas en el listado que elaborará y revisará el Poder Ejecutivo.

Conforme la adhesión de la Provincia en el régimen de Autoseguro por Decreto N° 3858/07, de fecha 01/01/07, siendo Provincia ART SA administradora del Régimen y la Subsecretaría de Empleo Público y Gestión de Bienes perteneciente al Ministerio de Jefatura de Gabinete, la autoridad de aplicación del mismo, se ha normado el siguiente procedimiento de formalización de denuncias cubiertas por la Ley de Riesgos, a fin de ordenar e instruir en la temática.

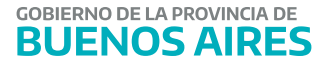

## **ACCESO AL SISTEMA**

El ingreso al sistema se realiza a través de la web de Provincia ART (<u>http://www.provinciart.com.ar</u>).

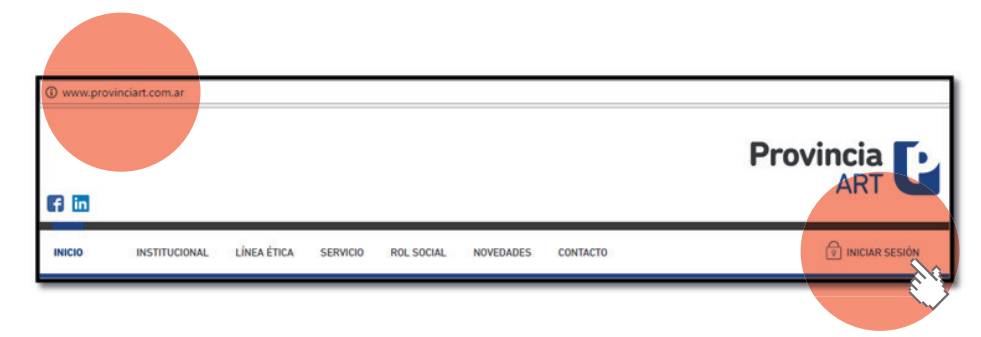

El sistema solicitará que ingrese sus datos de usuario y contraseña como ADMINISTRA-DOR que se le ha otorgado a partir de la solicitud enviada a la Dirección de Seguridad Laboral (Subsecretaría de Empleo Público y Gestión de Bienes).

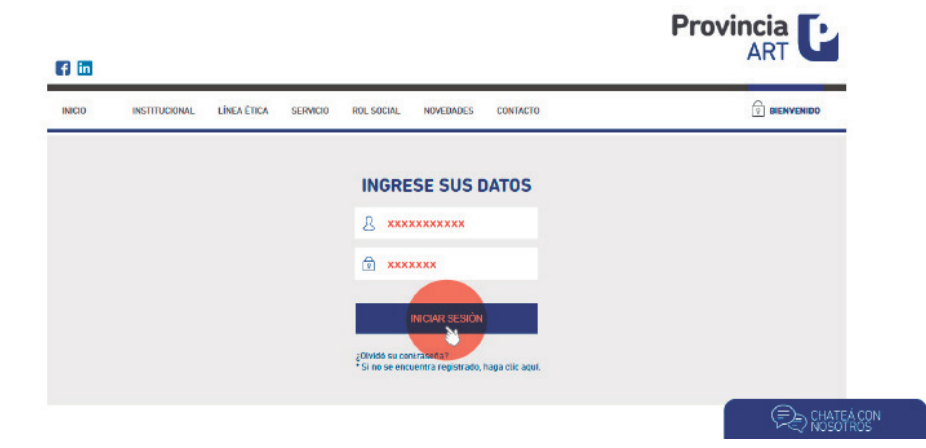

A continuación deberá ingresar en MI CUENTA, a través del símbolo que se muestra en la imagen, seleccionando la opción ADMINISTRACION DE USUARIOS.

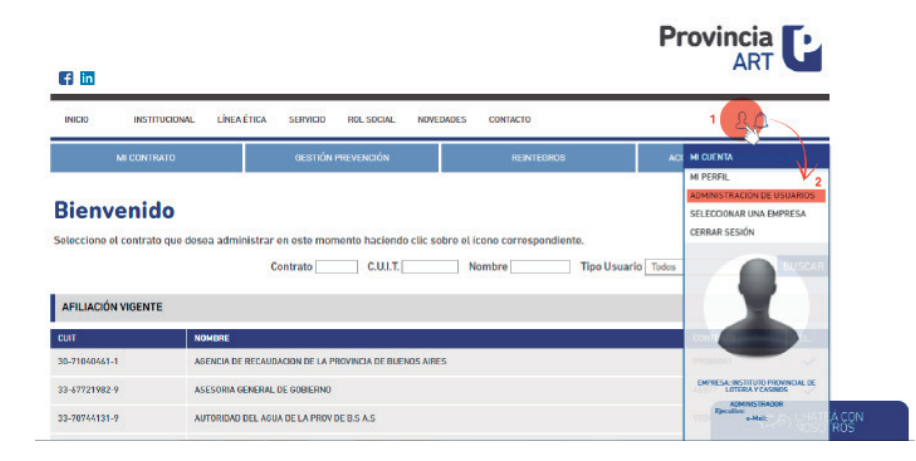

Una vez que ingreso deberá hacer click en el botón de NUEVO USUARIO.

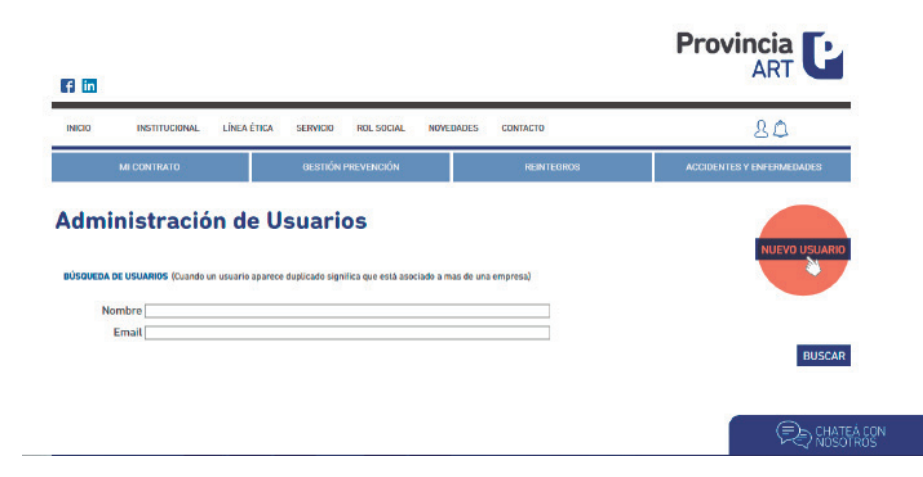

En la pantalla ALTA DE USUARIO deberá cargar los datos solicitados del/la agente al cual le quiere otorgar un usuario para realizar la denuncia de los siniestros laborales y posteriormente hacer click en el botón GUARDAR.

En la pantalla que se visualiza a continuación de EDICIÓN DE USUARIO, se visualizan los datos ya cargados anteriormente, implicando que el sistema ya dio de alta correctamente al mismo.

| f in        |                    |                                      |                 |                                         |                 |                                   |                  | Provincia<br>ART                   | P   |
|-------------|--------------------|--------------------------------------|-----------------|-----------------------------------------|-----------------|-----------------------------------|------------------|------------------------------------|-----|
| NICIO       | INSTITUCIONAL      | LÎNEA Ê HCA                          | SERVICIO        | ROL SOCIAL                              | NOVEDADES       | CONTACTO                          |                  | 20                                 |     |
|             | MICONTRATO         |                                      | GESTIÓNI        | PREVENCIÓN                              |                 | REINTEGROS                        |                  | ACCIDENTES Y ENFERMEDADE           | s   |
| Edici       | ón de Usi          | uario                                |                 |                                         |                 |                                   |                  |                                    |     |
| (-) DATOS   | DEL USUARIO        |                                      |                 |                                         |                 |                                   |                  |                                    |     |
|             | Email              | ******                               | @xxxx.xx        | x.xx                                    |                 | (El email es el usuario de logueo | a)               |                                    |     |
|             | Repetir Email      | ******                               | @xxxx.xx        | x.xx                                    |                 |                                   |                  |                                    |     |
|             | Contraseña         |                                      | _               |                                         |                 |                                   |                  |                                    |     |
|             | Repetir Contraseña |                                      |                 |                                         |                 |                                   |                  |                                    |     |
|             | Nombra v Apellida  | ESCHELA DE E                         | EDLICACION 8    | ECI NDARIA TE                           | CNICA N91       |                                   |                  |                                    |     |
|             | Cargo              | ESCOELADE                            | DOC/ACION 3     | ECONDARDA TE                            | CARGA IN T      |                                   |                  |                                    |     |
|             | Teléfonos          | ********                             |                 |                                         |                 |                                   |                  |                                    |     |
|             | Es médico Laboral  |                                      |                 |                                         |                 |                                   |                  |                                    |     |
|             |                    | (Recuerde que al<br>médico laboral o | seleccionar est | ta opción, deberá<br>efectiva el alta ) | presentar en Pr | ovincia ART el formulario de gene | eración de nuevo | usuario firmado por el responsable | del |
|             | CUIL               |                                      | Ongrese et Cl   | UL sin guiones)                         |                 |                                   |                  |                                    |     |
|             | Matrícula (N)      |                                      |                 |                                         |                 |                                   |                  |                                    |     |
|             |                    |                                      |                 |                                         |                 |                                   |                  |                                    |     |
| VOLV        | ER                 |                                      |                 |                                         |                 |                                   |                  | ELIMINAR GUARD                     | AR  |
|             |                    |                                      |                 |                                         |                 |                                   |                  |                                    |     |
|             |                    |                                      |                 |                                         |                 |                                   |                  |                                    |     |
|             |                    |                                      |                 |                                         |                 |                                   |                  |                                    |     |
|             |                    |                                      |                 |                                         |                 |                                   |                  |                                    |     |
|             |                    |                                      |                 |                                         |                 |                                   |                  |                                    |     |
|             |                    |                                      | orozión opro e  | 210101                                  |                 | 050 055 0000                      | LOODELE          |                                    |     |
|             |                    |                                      |                 |                                         |                 |                                   |                  | ES Y ENFERMEDADES                  |     |
|             |                    |                                      |                 |                                         |                 |                                   |                  |                                    |     |
| Edició      | ón de Usua         | ario                                 |                 |                                         |                 |                                   |                  |                                    |     |
|             |                    |                                      |                 |                                         | $\sim$          | ×                                 |                  |                                    |     |
| [-] DATOS I |                    |                                      |                 | (                                       | $\checkmark$    |                                   |                  |                                    |     |
|             |                    |                                      |                 | Datos guardad                           | los exitosament | e.                                |                  |                                    |     |

ACEPTAR

Asimismo, todo usuario dado de alta, debe asociarse al número de CONTRATO que Provincia ART ha emitido para cada Organismo. Cabe aclarar que esta numeración la entrega Provincia ART a los fines de codificar al Organismo internamente en su sistema, pero NO es un número de contrato afiliatorio, toda vez que el Autoseguro no requiere régimen de contratación.

Para ello, deberá dirigirse a la sección de ASIGNACION DE CONTRATOS expuesta a continuación, hacer click en el botón de ASOCIAR NUEVO CONTRATO.

| C.U.I.T.                              | Contrato                     |                                 |              |             |        |
|---------------------------------------|------------------------------|---------------------------------|--------------|-------------|--------|
| MPORTANTE: para seleccionar las f     | uncionalidades del contrato, | haga click en 🗸 de la columna : | seleccionar. |             |        |
|                                       |                              |                                 | BUSCAR       |             | ONTRA  |
| NOMBRE                                |                              | cuit                            | CONTRATO     | SELECCIO. R | ELIMIN |
| DIRECCION GENERAL DE CULTURA Y EDUCAC | lion                         | 30-62739371-3                   | 46882        | ~           | Û      |
| iotal: 1 registro                     |                              |                                 |              |             |        |
|                                       |                              |                                 |              |             | 1      |

Seguidamente se le desplegara la siguiente pantalla, donde deberá buscar el contrato que debe asociar. Para ello deberá completar el campo **Nombre** o **CUIT** de vuestro Organismo y hacer click en el botón **BUSCAR**.

La página le devolverá los datos de su contrato, y deberá hacer click en el tilde.

| 111111               | BUSCAR                                                  | IMPRESA       |          | *      | 0////    |
|----------------------|---------------------------------------------------------|---------------|----------|--------|----------|
| ASIGNACIÓN DE<br>Nor | Nombre Dirección General de Cultura y Educa<br>C.U.I.T. | ición         |          |        |          |
| MPORTANTE: p         | NOMBRE                                                  | сил           | CONTRATO | BUSCAR |          |
|                      | DIRECCION GENERAL DE CULTURA Y EDUCACION                | 30-62739371-3 | 46882    | × -    |          |
| NOMBRE               | Total: 1 registro                                       |               |          |        | ELIMINAR |
| DIRECCION GENERA     | DCULTAR REGISTROS DADOS DE BAJA                         |               |          | 1      | 0        |
| otat: 1 registro     |                                                         |               |          |        |          |
| D OCULTAR REGISTR    |                                                         |               |          |        |          |
| VED                  |                                                         |               |          |        |          |

Finalmente se desplegará una pantalla donde se listaran los establecimientos y se marcaran las distintas funcionalidades que se le pueden otorgar al usuario, por lo tanto deberá tildar la opción de HABILITAR ESTABLECIMIENTOS y con respecto a las funcionalidades deberá tildar las opciones de DENUNCIA DE SINIESTRO y CONSULTA DE SINIESTRO que son las requeridas para la gestión del siniestro, en el marco del Régimen de Autoseguro.

| NOMURE                                                          | CUIT                          | CONTRATO | SELECCIONAR | LUMINAR                           |
|-----------------------------------------------------------------|-------------------------------|----------|-------------|-----------------------------------|
| DIRECCION GENERAL DE CULTURA Y EDUCACIÓN                        | 30-62739371-3                 | 46882    | × .         | Û                                 |
| Total: 1 registro                                               |                               |          |             |                                   |
| S COULTAR PEDIS TROS DADOS DE BAJA                              |                               |          |             | 1                                 |
| Razón Social DIRECCIÓN GENERAL DE CULTURA Y EDUCACIÓ            | N                             |          |             |                                   |
| S filda esta ope én indica que el usuano va a tenen habilitade: | s TGDOS los establecimientos) |          |             |                                   |
| Establecimientos NOMBRE                                         |                               | DIRECC   | IÓN         |                                   |
|                                                                 |                               |          |             |                                   |
| Funcionalidades                                                 |                               |          |             |                                   |
| <ul> <li>Aviso de Obra.</li> </ul>                              |                               |          |             |                                   |
| Carga Masiva de Trabajadores                                    |                               |          |             |                                   |
| 😄 Cartilla                                                      |                               |          |             |                                   |
| Certificado de Cobertura.                                       |                               |          |             |                                   |
| 🗇 Consulta de Siniestros                                        |                               |          |             |                                   |
| 🕑 Denuncia de Siniestros                                        |                               |          |             |                                   |
| 🌐 Estado de Cuenta                                              |                               |          |             |                                   |
| Estado de Silvación de Pagos                                    |                               |          |             |                                   |
| i Gestión ILT                                                   |                               |          |             |                                   |
| ii IGE                                                          |                               |          |             |                                   |
| <ul> <li>Impresiones (Contratos y Endosos)</li> </ul>           |                               |          | _           | _                                 |
| <ul> <li>Informes (Accidentes y Enfermedades)</li> </ul>        |                               |          |             | $(=)_{\geq 1} \subset \mathbb{R}$ |
|                                                                 |                               |          |             | 123577 1009                       |

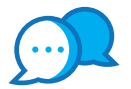

## CONTACTO

Ante cualquier duda o inquietud que tengas comunicate con nosotros por estas vías:

@ dir.seguridadlaboral@gmail.com • • Calle 14 e/ 56 y 57 N° 1176 - 1° Piso

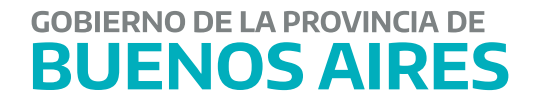